## 113 學年度線上朝會操作說明

說明 請張貼公告

如進行線上朝會,請於 07:20 開啟班級電腦,並依以下步驟,加入會議室。

1.至永平高中校網【首頁】,點選《 <u>【線上朝會連結】〇/〇 (二)</u>升旗為線上朝會,連 結公告在此!》

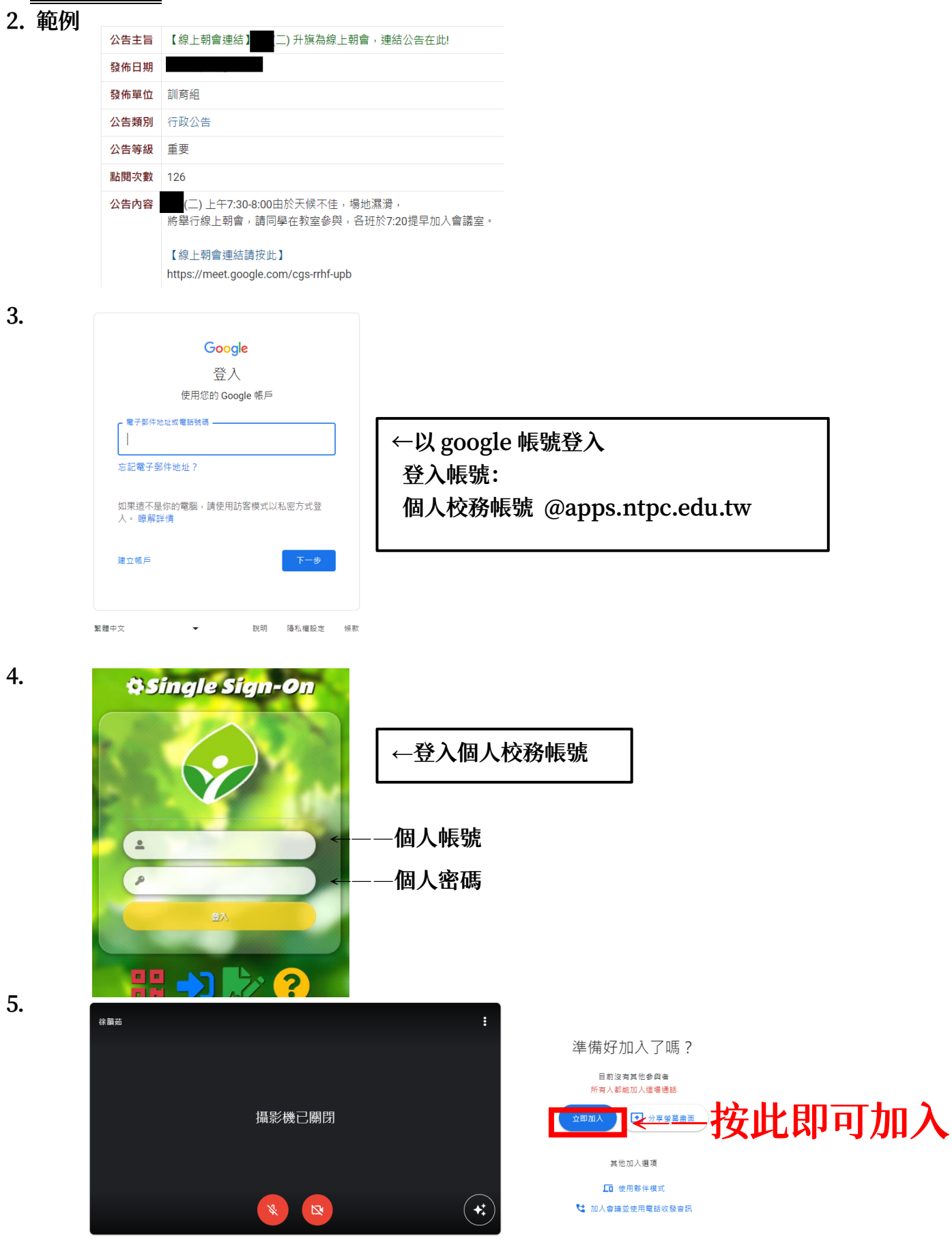